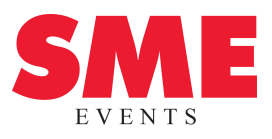

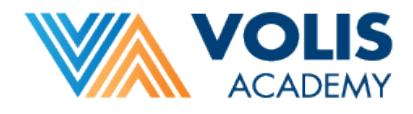

## Návod na vytvorenie účtu a používanie programu Skype

Pre použitie programu Skype máte tri možnosti:

- a) Stiahnuť si program bezplatne na stránke https://www.skype.com/cs/get-skype/
- b) Stiahnuť si aplikáciu bezplatne priamo do Vášho telefónu
- c) Použiť skype priamo v prehliadači cez: https://web.skype.com/
- Ak už máte Skype na počítači a aktívne ho používate určite máte vytvorený účet.

Ak si potrebujete účet vytvoriť, v prehliadači postupujte nasledovne:

- 1. Choď te na stránku https://www.skype.com/cs/
- 2. Vpravo hore nájdete možnosť "Prihlásiť sa", po kliknutí vyberte "Použít Skype online"

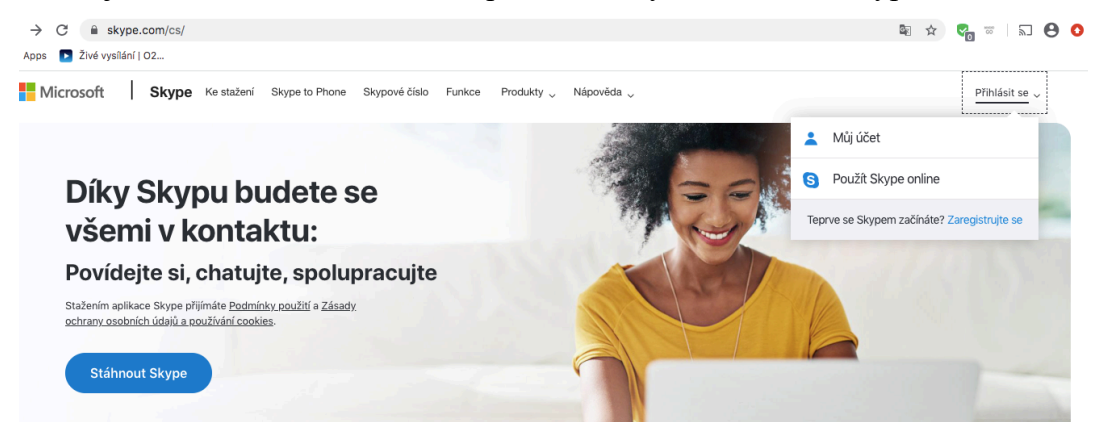

 Tu máte možnosť prihlásiť sa, ak už máte účet, alebo vytvoriť si nový účet. Kliknite na "Vytvořte si ho!"

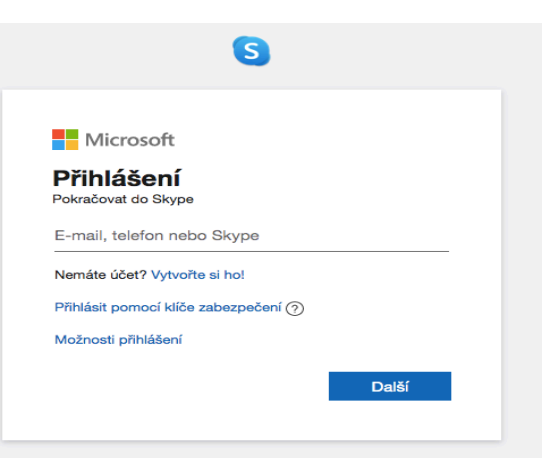

4. Na ďalšej podstránke budete vyzvaný, aby ste zadali svoje telefónne číslo, alebo e-mailovú adresu.
Po zadaní kliknite na "Další".

| 9                            |       |
|------------------------------|-------|
| Microsoft                    |       |
| Vytvořit účet                |       |
| +421 V Telefonní číslo       |       |
| Místo toho použít váš e-mail |       |
|                              |       |
|                              | Další |

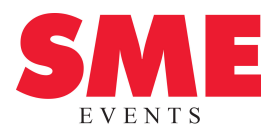

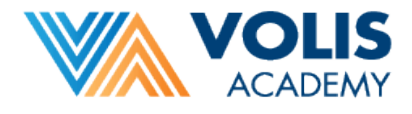

5. Vytvorte si heslo, ktoré si ideálne aj niekde zapíšte, aby ste ho nezabudli.

## Vytvořit heslo

Zadejte heslo, které chcete používat pro svůj účet.

| •••••                                                                                                    |                                |  |
|----------------------------------------------------------------------------------------------------|--------------------------------|--|
| Zobrazit heslo                                                                                                    |                                |  |
| Poskytnutím svého telefonního čísla vyjadřuje<br>přijímáním oznámení o službě na mobilní tele<br>účtovat poplatky za textové zprávy. | ete souhlas s<br>fon. Můžou se |  |
|                                                                                                    | Další                          |  |

6. Pre finalizáciu účtu zadajte svoje meno, krajinu, v ktorej Skype používate a dátum narodenia.

| Jak se jmenujete?                                           | Kdy jste se narodili?                                       |   |
|-------------------------------------------------------------|-------------------------------------------------------------|---|
| K nastavení vašeho účtu ještě potřebujeme pár<br>informací. | K nastavení vašeho účtu ještě potřebujeme pár<br>informací. |   |
|                                                             | Země/oblast                                                 |   |
| Jméno                                                       | Slovensko                                                   | • |
| Příjmení                                                    | Datum narození                                              |   |
|                                                             | 1 \$ leden \$ 1990 \$                                       | ÷ |
| Dalěí                                                       |                                                             |   |
|                                                             | Další                                                       |   |

- 7. Následne Skype pošle správu na tel. číslo, príp. e-mailovú adresu, ktorú ste zadali. Kód zo správy prepíšte do príslušného políčka a stlačte "Ďalší".
- 8. Nezabudnite nám poslať email, tel. číslo alebo meno, ktoré ste použili pri registrácii, na nina.dzedzinova@petitpress.sk, aby sme sa s vami vedeli spojiť.

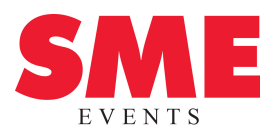

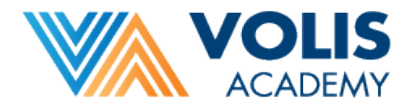

## Používanie Skype na výučbu

- 1. Bez ohľadu na to či používate program (v počítači či notebooku), aplikáciu (na telefóne) alebo webové rozhranie web.skype.com postupujete rovnako.
- 2. Pred prvou Skype hodinou vás kontaktujeme z jedného našich profilov. Príde Vám žiadosť o pridanie do kontaktov. Stlačte tlačidlo "Prijať").

| Pavel Ondovcak |                                                            |  |
|----------------|------------------------------------------------------------|--|
|                | PO Pavel Ondovcak<br>čis Žiadne spoločné kontakty          |  |
|                | Používateľ Pavel sa choe s vami spojiť<br>Biokovat Perijat |  |
|                |                                                            |  |
|                |                                                            |  |
|                | - Neproblank spriny                                        |  |
| Pavel, 12:04   | Dres                                                       |  |

3. Keď na tlačidlo kliknete lektor sa s Vami môže spojiť a v čase výučby začne video hovor, ktorý sa Vám zobrazí nasledovne:

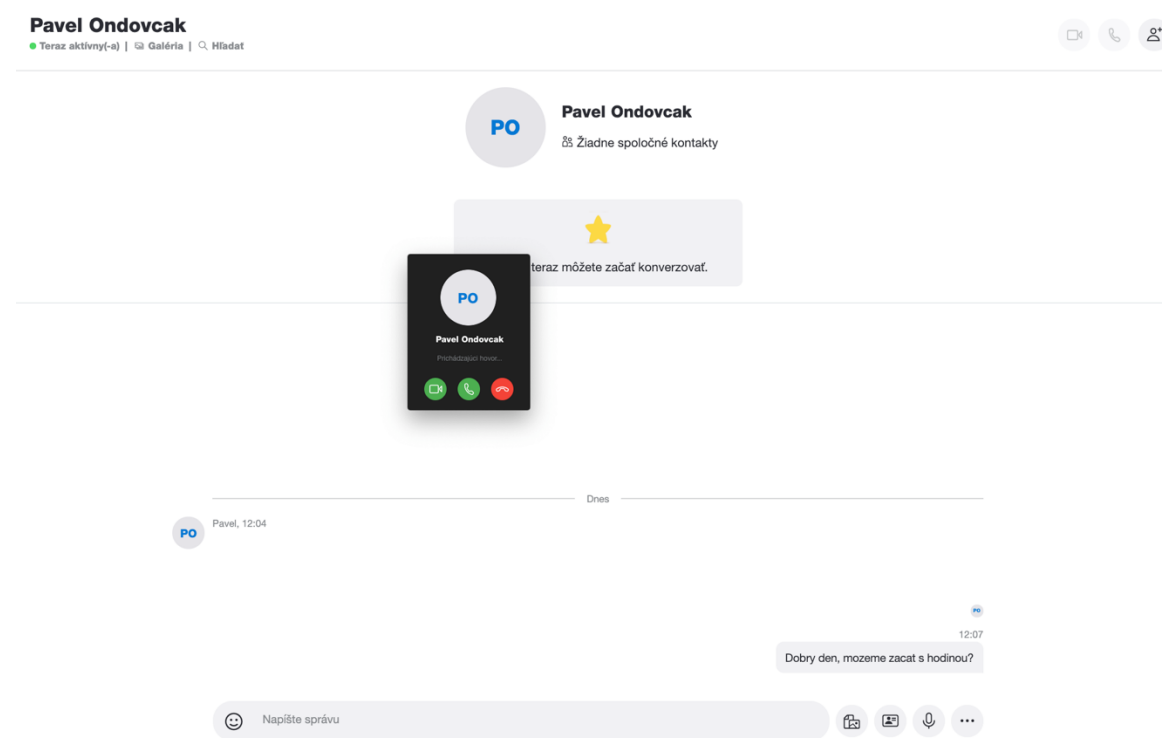

- 4. Stlačte prvé zelené tlačidlo (video) na prijatie hovoru a hodina môže začať.
- 5. Užite si hodinu 😊